✓ كيفية الدخول إلى فضاء الإدارة

 للتعرّف على هذه المنظومة يجب أن تتصفحها بصفتك مديرا إلى أن تقوم بإنشاء حساب خاص يحمل اسمك ولقبك وكلمة سرّ خاصة بك، تجد على اليمين هذه الرّوابط الخمسة:

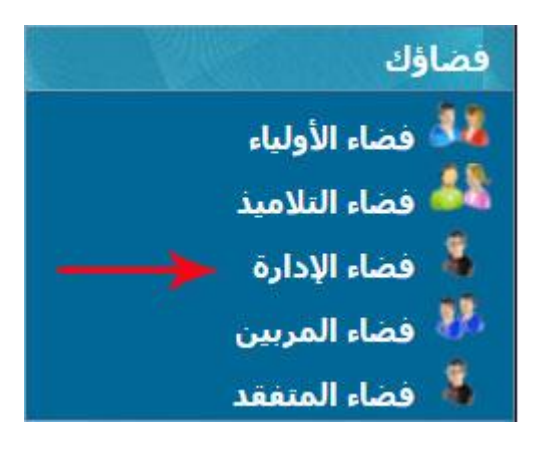

• للدخول انقر على الرابط

فضاء الإدارة

• ستجد ثلاث خانات :

|                                                                                      | دخول المدير                      |
|--------------------------------------------------------------------------------------|----------------------------------|
| الإسىم : <mark>مدرستي</mark><br>اللقب : <u>مدرستي</u><br>كلمة السر : •••••<br>الدخول | مدرستو<br>madrassati             |
|                                                                                      | ■ حساب معطل<br>■ نسبان کلمة السر |

اكتب كلمة "مدرستي" في كلّ منها ثم انقر على الزرّ :
 الدخول
 حينها ستحصل على اللّوحة الإخبارية التالية :

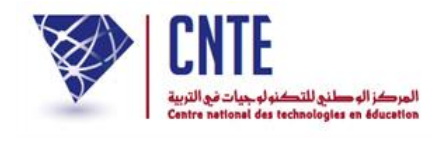

## ✓ اللوحة الإخبارية

حال دخولك فضاء الإدارة، تُفتح لك آليا نافذة جديدة :

|                                                                  | جديد المدرسة                                                                                                    |  |
|------------------------------------------------------------------|----------------------------------------------------------------------------------------------------|--|
|                                                                  | <ul> <li>عدد التلاميذ الوافدين في انتظار قبولهم (1)</li> </ul>                                                          |  |
| نة الدراسية وقد تجاوزتم الآجال المسموح بها. لذا الرجاء<br>لاشكال | <ul> <li>يُؤسفنا اعلامكم أن مدرستكم لم تقم بعد بتحضير الس<br/>الاتصال بالفريق التقني لمشروع مدرستي لحل هذا ا</li> </ul> |  |
|                                                                  |                                                                                                    |  |

|             | 📃 جديد المنظومة                                  |
|-------------|--------------------------------------------------|
|             |                                                  |
|             | <ul> <li>المتفوقون على المستوى الوطني</li> </ul> |
| اقرأ المزيد |                                                  |

عليك إذا إمّا التفاعل مع محتواها
 أو غلقها للدخول إلى الصفحة الرئيسية لموقع مدرستك وذلك بالنّقر على العلامة :

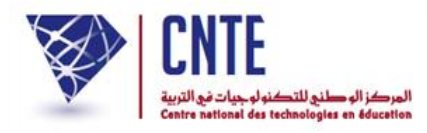

✓ ابدأ بإنشاء حساب خاص بك يحمل اسمك
 ◄ تحد على يمين الصفحة قائمة روابط تحت اسم استصدف

- تجد على يمين الصفحة قائمة روابط تحت اسم التصرف
   الدارة
   المربون
   المعوضون
   الأقسام
   التلاميذ
   العات
   العات
   الحساب المُعطل
   الحساب المُعطل
   الحساب المُعطل
   المعليات الدخول
- يجب أن تملأها بالمعلومات المطلوبة : الاسم، واللقب فكلمة العبور التي تختارها بنفسك...
   كما هو مُبيَّن في المثال التالي :

|                                             | لتصرف فف أعضاء الإدارة |
|---------------------------------------------|------------------------|
| حذف عضو) (استيراد) (قائمة / تحيين المديرين) | 2                      |
|                                             | بشاء عضو حديد بالإدارة |
|                                             | معلومات للإتصال        |
| السيد 💌                                     | الحالة المدنية :       |
| محمد                                        | الإسم:                 |
| التونيسي                                    | اللقب :                |
| 123456<br>🔲 کلمة سر آلية <b>؟</b>           | كلمة السر :            |
|                                             | معلومات عن العضو       |
| نهج الهند                                   | العنوان :              |
| 1002                                        | الترقيم البريدي :      |
| تونس                                        | الولاية :              |
| تونس                                        | البلد :                |
| 71833800                                    | الهاتف :               |
|                                             | الهاتف الجوال :        |
|                                             | المنطن اللاخيمة        |

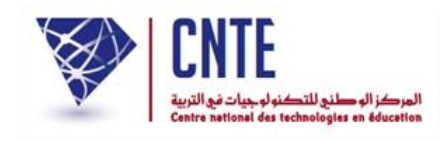

ثم اضغط على تحليه أسفل الشاشة، عندئذ تظهر لك علبة الحوار التالية :

| www.ent1.cnte.tn indique : | ×                 |
|----------------------------|-------------------|
|                            | تم إنشاء عضو جديد |
|                            | ок                |

وأخيرا انقر على التأكد من إنشاء حسابك، اضغط على الزرّ :
 التأكد من إنشاء حسابك، اضغط على الزرّ :

قائمة / تحيين المديرين

حينها ستجد أن حسابك قد أُدرج ضمن قائمة مديري هذا الفضاء :

|             |         | حيين المديرين | قائمة / ت         |   |
|-------------|---------|---------------|-------------------|---|
|             | اللقب   | اللقب         | الحالة<br>المدنية |   |
| عرض / تحيين | التونسي | محمد          | السيد             | + |
| عرض / تحيين | مدرستي  | مدرستي        | السيد             |   |

- لاحظ أنّه بإمكاننا إنشاء أكثر من حساب واحد لإدارة فضاء المدرسة
- قم بمغادرة هذا الحساب (حساب المدير) وذلك للدخول مرّة أخرى باستعمال حسابك
   الخاص الجديد الذي قمت بإنشائه.
  - للمغادرة اضغط على حروم ضمن قائمة الروابط الأفقية أعلى الصفحة.

جديد المدرسة إعدادات المدرسة اقتراحات - ملاحظات المنتدى خروج 🔒

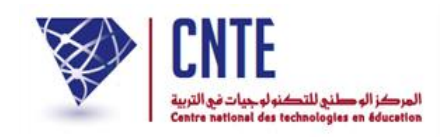

✓ كيفية الدخول إلى فضاء الإدارة باستعمال معطياتك الخاصة:

للدخول إلى فضاء الإدارة انقر على الرابط فضاء الإدارة ضمن قائمة :

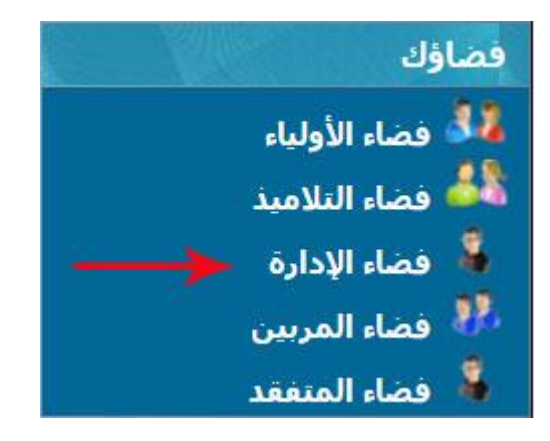

املأ الخانات الثلاث بمعطيات الدخول الخاصّة بك :

|                                                                    | دخول المدير                      |
|--------------------------------------------------------------------|----------------------------------|
| الإسم : <mark>محمد</mark><br>اللقب : التونسي<br>كلمة السر : •••••• | مدرستی<br>madrassati             |
|                                                                    | ∎ حساب معطل<br>∎ نسيان كلمة السر |

• ثم انقر على زرّ :

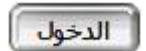

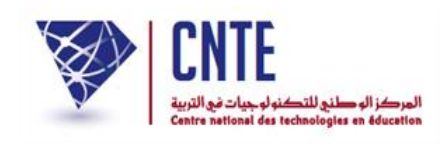

 ولأنّك تدخل الفضاء مستعملا أوّل مرّة معطياتك الخاصّة فإنّك تحصل آليا على علبة حوار تقترح عليك تغيير كلمة السرّ أو إعادة كتابتها :

| هام جدا<br>الرجاء تغيير كلمة السر لحسابك       | CNTE                                     |
|------------------------------------------------|------------------------------------------|
| مرافق<br>مرافق<br>كلمة السر : 4 حروف على الأقل | كلمة السر الجديدة :<br>تأكيد كلمة السر : |
| webmaster@inbmi.edunet.tn                      | بريدك الإلكتروني:                        |
| القلي >                                        |                                          |

- اكتب كلمة السرّ ثم اضغط على
- أعد كتابة كلمة السرّ من جديد ثم اضغط على عنى
   عندها يصبح الزر التليه فعّالا

|   | هام جدا<br>الرجاء تغيير كلمة السر لحسابك       | CNTE                                     |
|---|------------------------------------------------|------------------------------------------|
| 0 | سرافق<br>سرافق<br>كلمة السر : 4 حروف على الأقل | كلمة السر الجديدة :<br>تأكيد كلمة السر : |
|   | webmaster@inbmi.edunet.tn<br>التلي >           | بريدك الإلكتروني:                        |

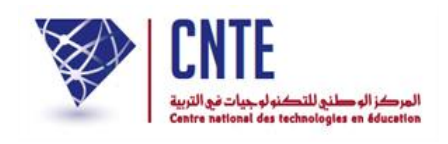

اضغط على <u>الله المعمور</u> لك نافذة تُعلمُك بأنّ حسابك جاهز للاستعمال :

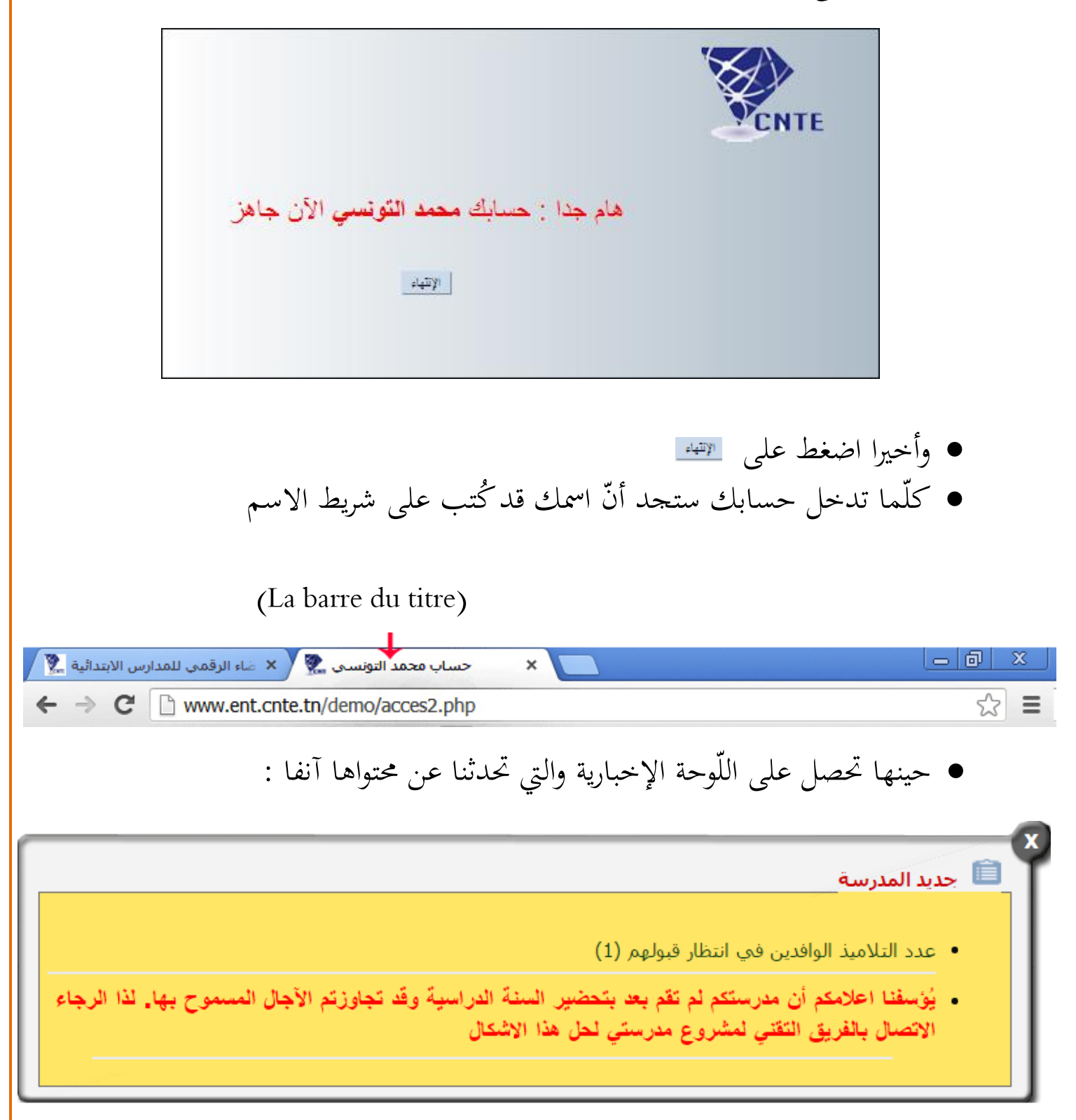

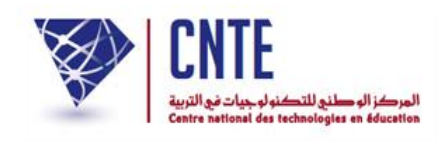

بعد دخولك فضاء الإدارة بإمكانك تغيير كلمة السرّ الخاصة بك :
 بعد دخولك فضاء الإدارة صمن قائمة :
 انقر على الرّابط • الإدارة العصرف
 المربون
 الموضون
 الموضون
 القاعات
 الحساب المُعطل
 الحساب المُعطل
 العليات المُنجزة

|                                    | التصرف في أعضاء الإدارة |
|------------------------------------|-------------------------|
| حذف عضـو) (قائمة / تحيين المديرين) | 20                      |

• لعرض قائمة حساب المديرين (مدير الفضاء) انقر على الزرّ :

قائمة / تحيين المديرين

• لتحصل على :

|             |            | حيين المديرين | قائمة / ت         |
|-------------|------------|---------------|-------------------|
|             | اللقب      | اللقب         | الحالة<br>المدنية |
| عرض / تحيين | التونسـي 🗕 | محمد          | السيد             |
| عرض / تحيين | مدرستي     | مدرستي        | السيد             |

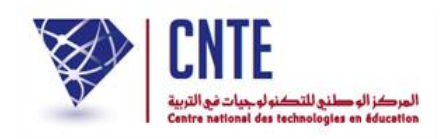

انقر على عرض أتحيين لفتح جذاذتك قصد تغيير كلمة السرّ

|            | ر معطيات المدير    |  |
|------------|--------------------|--|
| ﺎﻟ         | معلومات للإتص<br>٦ |  |
| ä: السيد ▼ | الحالة المدني      |  |
| محمد       | الإسم :            |  |
| التونسي    | اللقب :            |  |
| تغيير 🔶    | كلمة السر :        |  |

انقر كما هو مُشار إليه بالستهم الأحمر على تعيير لتحصل على النافذة التالية :

| 🔭 Changement du mot de passe - Google Chrome                           |                               |
|------------------------------------------------------------------------|-------------------------------|
| 🛈 www.ent.cnte.tn/essai/ecoleprototype/modif_pers_pass.php?id=104& 🔍 🔯 |                               |
| تغيير كلمة السر                                                        |                               |
| د                                                                      | الإسم : <b>محما</b>           |
| سى                                                                     | اللقب : <b>التوني</b>         |
| ىدىدة : 📃 🗖 كلمة سـر آلية                                              | كلمة السر الج                 |
| أغلق النافذة سجّل                                                      |                               |
|                                                                        |                               |
| 20000000000000000000000000000000000000                                 | nakomusen et all and a second |

أكتب كلمة السرّ الجديدة
 واضغط على الزرّ

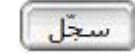